# Old Company Name in Catalogs and Other Documents

On April 1<sup>st</sup>, 2010, NEC Electronics Corporation merged with Renesas Technology Corporation, and Renesas Electronics Corporation took over all the business of both companies. Therefore, although the old company name remains in this document, it is a valid Renesas Electronics document. We appreciate your understanding.

Renesas Electronics website: http://www.renesas.com

April 1<sup>st</sup>, 2010 Renesas Electronics Corporation

Issued by: Renesas Electronics Corporation (http://www.renesas.com)

Send any inquiries to http://www.renesas.com/inquiry.

#### Notice

- 1. All information included in this document is current as of the date this document is issued. Such information, however, is subject to change without any prior notice. Before purchasing or using any Renesas Electronics products listed herein, please confirm the latest product information with a Renesas Electronics sales office. Also, please pay regular and careful attention to additional and different information to be disclosed by Renesas Electronics such as that disclosed through our website.
- Renesas Electronics does not assume any liability for infringement of patents, copyrights, or other intellectual property rights of third parties by or arising from the use of Renesas Electronics products or technical information described in this document. No license, express, implied or otherwise, is granted hereby under any patents, copyrights or other intellectual property rights of Renesas Electronics or others.
- 3. You should not alter, modify, copy, or otherwise misappropriate any Renesas Electronics product, whether in whole or in part.
- 4. Descriptions of circuits, software and other related information in this document are provided only to illustrate the operation of semiconductor products and application examples. You are fully responsible for the incorporation of these circuits, software, and information in the design of your equipment. Renesas Electronics assumes no responsibility for any losses incurred by you or third parties arising from the use of these circuits, software, or information.
- 5. When exporting the products or technology described in this document, you should comply with the applicable export control laws and regulations and follow the procedures required by such laws and regulations. You should not use Renesas Electronics products or the technology described in this document for any purpose relating to military applications or use by the military, including but not limited to the development of weapons of mass destruction. Renesas Electronics products and technology may not be used for or incorporated into any products or systems whose manufacture, use, or sale is prohibited under any applicable domestic or foreign laws or regulations.
- 6. Renesas Electronics has used reasonable care in preparing the information included in this document, but Renesas Electronics does not warrant that such information is error free. Renesas Electronics assumes no liability whatsoever for any damages incurred by you resulting from errors in or omissions from the information included herein.
- 7. Renesas Electronics products are classified according to the following three quality grades: "Standard", "High Quality", and "Specific". The recommended applications for each Renesas Electronics product depends on the product's quality grade, as indicated below. You must check the quality grade of each Renesas Electronics product before using it in a particular application. You may not use any Renesas Electronics product for any application categorized as "Specific" without the prior written consent of Renesas Electronics. Further, you may not use any Renesas Electronics. Renesas Electronics shall not be in any way liable for any damages or losses incurred by you or third parties arising from the use of any Renesas Electronics product for an application categorized as "Specific" or for which the product is not intended where you have failed to obtain the prior written consent of Renesas Electronics. The quality grade of each Renesas Electronics product is "Standard" unless otherwise expressly specified in a Renesas Electronics data sheets or data books, etc.
  - "Standard": Computers; office equipment; communications equipment; test and measurement equipment; audio and visual equipment; home electronic appliances; machine tools; personal electronic equipment; and industrial robots.
  - "High Quality": Transportation equipment (automobiles, trains, ships, etc.); traffic control systems; anti-disaster systems; anticrime systems; safety equipment; and medical equipment not specifically designed for life support.
  - "Specific": Aircraft; aerospace equipment; submersible repeaters; nuclear reactor control systems; medical equipment or systems for life support (e.g. artificial life support devices or systems), surgical implantations, or healthcare intervention (e.g. excision, etc.), and any other applications or purposes that pose a direct threat to human life.
- 8. You should use the Renesas Electronics products described in this document within the range specified by Renesas Electronics, especially with respect to the maximum rating, operating supply voltage range, movement power voltage range, heat radiation characteristics, installation and other product characteristics. Renesas Electronics shall have no liability for malfunctions or damages arising out of the use of Renesas Electronics products beyond such specified ranges.
- 9. Although Renesas Electronics endeavors to improve the quality and reliability of its products, semiconductor products have specific characteristics such as the occurrence of failure at a certain rate and malfunctions under certain use conditions. Further, Renesas Electronics products are not subject to radiation resistance design. Please be sure to implement safety measures to guard them against the possibility of physical injury, and injury or damage caused by fire in the event of the failure of a Renesas Electronics product, such as safety design for hardware and software including but not limited to redundancy, fire control and malfunction prevention, appropriate treatment for aging degradation or any other appropriate measures. Because the evaluation of microcomputer software alone is very difficult, please evaluate the safety of the final products or system manufactured by you.
- 10. Please contact a Renesas Electronics sales office for details as to environmental matters such as the environmental compatibility of each Renesas Electronics product. Please use Renesas Electronics products in compliance with all applicable laws and regulations that regulate the inclusion or use of controlled substances, including without limitation, the EU RoHS Directive. Renesas Electronics assumes no liability for damages or losses occurring as a result of your noncompliance with applicable laws and regulations.
- 11. This document may not be reproduced or duplicated, in any form, in whole or in part, without prior written consent of Renesas Electronics.
- 12. Please contact a Renesas Electronics sales office if you have any questions regarding the information contained in this document or Renesas Electronics products, or if you have any other inquiries.
- (Note 1) "Renesas Electronics" as used in this document means Renesas Electronics Corporation and also includes its majorityowned subsidiaries.
- (Note 2) "Renesas Electronics product(s)" means any product developed or manufactured by or for Renesas Electronics.

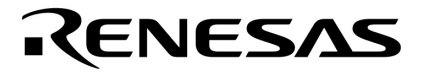

**Application Note** 

# **Multimedia Processor for Mobile Applications**

**Camera Interface** 

\_\_\_\_\_

**EMMA Mobile1** 

Document No.S19892EJ1V0AN00Date PublishedAug. 2009

© NEC Electronics Corporation 2009 Printed in Japan

# PREFACE

| Purpose | The purpose of this document is to specify the usage of EMMA Mobile1 |
|---------|----------------------------------------------------------------------|
|         | Camera interface.                                                    |

| Organization | This docum  | ent includes the following:                               |
|--------------|-------------|-----------------------------------------------------------|
|              | Introdue    | ction                                                     |
|              | Usage       | of Camera Interface                                       |
|              | Example     | le of Camera Interface Operation                          |
|              | Camera      | a Driver Function                                         |
|              |             |                                                           |
| Notation     | Here explai | ns the meaning of following words in text:                |
|              | Note        | Explanation of item indicated in the text                 |
|              | Caution     | Information to which user should afford special attention |
|              | Remark      | Supplementary information                                 |
|              |             |                                                           |

**Related document** The following tables list related documents.

## **Reference Document**

| Document Name               | Version/date | Description                    |
|-----------------------------|--------------|--------------------------------|
| S19265EJ1V0UM00_ASMUGIO.pdf | 1st Edition  | SMU&GPIO user's manual         |
| S19268EJ1V0UM00_1chip.pdf   | 1st Edition  | 1 chip user's manual           |
| S19285EJ1V0UM00_CAMERA.pdf  | 1st Edition  | Camera Interface user's manual |
| S19907EJ1V0AN00_GD.pdf      | 1st Edition  | GD Spec                        |
| S19905EJ1V0AN00_I2C.pdf     | 1st Edition  | Application Note               |
| S19899EJ1V0AN00_LCD.pdf     | 1st Edition  | Application Note               |
| S19906EJ1V0AN00_IMC.pdf     | 1st Edition  | Application Note               |

#### Disclaimers

• The information contained in this document is subject to change without prior notice in the future. Refer to the latest applicable data sheet(s) and user manual when designing a product for mass production.

 No part of this document may be copied or reproduced in any form or by any means without the prior written consent of NEC Electronics. NEC Electronics assumes no responsibility for any errors that may appear in this document.

- NEC Electronics does not assume any liability for infringement of patents, copyrights or other intellectual property rights of third parties by or arising from the use of NEC Electronics products listed in this documents or any other liability arising from the use of such products. No license, express, implied or otherwise, is granted under any patents, copyrights or other intellectual property rights of NEC Electronics or others.
- Descriptions of circuits, software and other related information in this document are provided for illustrative purposes in semiconductor product operation and application examples. The incorporation of these circuits, software and information in the design of a customers' equipment shall be done under the full responsibility of the customer. NEC Electronics assume no responsibility for any losses incurred by customers or third parties arising from the use of these circuits, software and information.
- While NEC Electronics endeavors to enhance the quality, reliability and safety of NEC Electronics products, customers agree and acknowledge that possibility of defects thereof cannot be eliminated entirely. To minimize risks of damage to property or injury (including death) to persons arising from defects in NEC Electronics products, customers must incorporate sufficient safety measures in their design, such as redundancy, fire-containment and anti-failure features.

#### Note)

- 1. "NEC Electronics" as used in this document means NEC Electronics Corporation and also includes its majority-owned subsidiaries.
- 2. "NEC Electronics products" means any product developed or manufactured by or for NEC Electronics (as defined above)

# CONTENTS

| Chapter 1 Introduction                          |    |
|-------------------------------------------------|----|
| 1.1 Outline                                     |    |
| 1.2 Development Environment                     |    |
| Chapter 2 Usage of Camera Interface             | 9  |
| 2.1 Camera Interface Function                   | 9  |
| 2.2 Operation Flow                              | 11 |
| 2.3 Details                                     | 12 |
| 2.3.1 Camera Initialization                     |    |
| 2.3.2 Set Camera Timing                         |    |
| 2.3.3 Set Input/Output Size                     |    |
| 2.3.4 Set Frame Address                         |    |
| 2.3.5 Set Reduction                             | 19 |
| 2.3.6 Set Transfer Processing                   |    |
| 2.3.7 Set Level Adjustment                      | 21 |
| 2.3.8 Open Camera Interrupt                     |    |
| 2.3.9 Start DMA Transfer                        |    |
| 2.3.10 IMC/LCD Setting for Display              |    |
| 2.3.11 Camera DMA Transfer                      |    |
| 2.3.12 Stop DMA Transfer                        |    |
| 2.3.13 Close Camera Interrupt                   |    |
| 2.3.14 Stop LCD Display                         |    |
| Chapter 3 Example of Camera Interface Operation | 23 |
| 3.1 Hardware Connection                         |    |
| 3.2 Initialization                              |    |
| 3.2.1 Operation Flow                            |    |
| 3.2.2 Operation Detail                          |    |
| 3.2.2.1 Config Camera Interface as Default      | 25 |
| 3.2.2.2 Init Camera Sensor Module               |    |
| 3.2.2.3 Init IMC/LCD for Display                |    |
| 3.3 Example of Preview Function                 |    |
| 3.3.1 Operation Flow                            |    |
| 3.3.2 Operation Detail                          | 30 |
| 3.3.2.1 Preview Start                           | 30 |
| 3.3.2.2 Preview Stop                            | 30 |
| 3.4 Example of Mirror Function                  |    |
| 3.4.1 Operation Flow                            |    |
| 3.4.2 Operation Detail                          |    |
| 3.5 Example of Level Adjustment Function        |    |
| 3.5.1 Operation Flow                            |    |
| 3.5.2 Operation Detail                          |    |

| 3.6 Example of Reduction Function              | 33 |
|------------------------------------------------|----|
| 3.6.1 Operation Flow                           | 33 |
| 3.6.2 Operation Detail                         | 34 |
| APPENDIX A Camera Driver Function              | 36 |
| A.1 Function List                              |    |
| A.2 Global Variable Define                     |    |
| A.3 Structure Define                           |    |
| A.3.1 em1_cam_gain_t                           |    |
| A.3.2 em1_cam_size_t                           |    |
| A.3.3 em1_cam_frame_t                          |    |
| A.3.4 em1_cam_sensor_t                         |    |
| A.3.5 em1_cam_data_t                           | 38 |
| A.4 Function Details                           | 39 |
| A.4.1 Camera Initialization Function           | 39 |
| A.4.2 Camera Gain/Offset Setting Function      | 40 |
| A.4.3 Camera Gain/Offset Setting Function      | 41 |
| A.4.4 Camera Frame Setting Function            | 42 |
| A.4.5 Camera Timing Setting Function           | 43 |
| A.4.6 Camera Mirror Setting Function           |    |
| A.4.7 Enable/Disable Camera Interface Function |    |
| A.4.8 Camera DMA Start Function                |    |
| A.4.9 Camera DMA Stop Function                 |    |
| A.4.10 Camera Interrupt Open Function          |    |
| A.4.11 Camera Interrupt Close Function         | 49 |
| A.4.12 Camera Interrupt Handler Function       | 50 |
| ANNEX Modification History                     | 51 |
| -                                              |    |

# LIST OF TABLES

| Table 1-1 Hardware Environment                            | 8  |
|-----------------------------------------------------------|----|
| Table 1-2 Software Environment                            | 8  |
| Table 2-1 Basic Capture Function                          | 9  |
| Table 2-2 Reduction Function                              | 9  |
| Table 2-3 Flipping Function                               | 9  |
| Table 2-4 Level Adjustment Function                       | 10 |
| Table 2-5 Parameters of Camera Timing                     | 14 |
| Table 2-6 Discription of Input/Output Size                | 16 |
| Table 2-7 Description of Frame Address                    | 17 |
| Table 2-8 Description of Transfer Processing              | 20 |
| Table 3-1 Description of Camera Interface Initialization  | 25 |
| Table 3-2 Description of Camera Timing Setting            | 26 |
| Table 3-3 Description of Camera Input/Output Size Setting | 26 |
| Table 3-4 Description of Frame Address Setting            | 26 |
| Table 3-5 Description of Transfer Processing Setting      | 27 |
| Table 3-6 Description of Level Adjustment                 | 27 |
| Table A-1 LCD Driver Function List                        | 36 |
| Table A-2 Global Variable Define                          | 36 |
| Table A-3 Structure Define                                | 37 |
| Table A-4 Structure of em1_cam_gain_t                     | 37 |
| Table A-5 Structure of em1_cam_size_t                     | 37 |
| Table A-5 Structure of em1_cam_frame_t                    | 37 |

# LIST OF FIGURES

| Figure 2-1 Display Progress When Use IMC                                     | 11    |
|------------------------------------------------------------------------------|-------|
| Figure 3-1 Connection between EMMA Mobile 1's Evaluation Board and Camera Bo | ard23 |
| Figure 3-2 Initialization before Test                                        | 24    |
| Figure 3-3 Operation Flow of Preview Start Function                          | 29    |
| Figure 3-4 Operation Flow of Mirror Function                                 | 31    |
| Figure 3-5 Operation Flow of Level Adjustment Function                       | 32    |
| Figure 3-6 Operation Flow of Scale Down Function                             | 33    |
| Figure A-1 Camera Controller Initialization                                  | 39    |
| Figure A-2 Camera Gain/Offset Setting                                        | 40    |
| Figure A-3 Camera Gain/Offset Setting                                        | 41    |
| Figure A-4 Camera Frame Setting                                              | 42    |
| Figure A-5 Camera Timing Setting                                             | 43    |
| Figure A-6 Camera Mirror Setting                                             | 44    |

| Figure A-7 Camera Interface Enable/Disable Setting | 45 |
|----------------------------------------------------|----|
| Figure A-8 Camera DMA Start                        | 46 |
| Figure A-9 Camera DMA Stop                         | 47 |
| Figure A-10 Open Camera Interrupt                  | 48 |
| Figure A-10 Open Camera Interrupt                  | 49 |
| Figure A-12 Camera Interrupt Handler               | 50 |

# Chapter 1 Introduction

# 1.1 Outline

This document will show users how to operate Camera interface on EMMA Mobile1 evaluation board.

More details about Camera interface feature please refer to EMMA Mobile 1 Camera interface user's manual.

## **1.2 Development Environment**

• Hardware environment of this project is listed as below.

## Table 1-1 Hardware Environment

| Name                                     | Version | Maker                       |
|------------------------------------------|---------|-----------------------------|
| EMMA Mobile 1 evaluation board (PSKCH2Y- | -       | NEC Electronics             |
| S-0016-01)                               |         |                             |
| PARTNER-Jet ICE ARM                      | M20     | Kyoto Microcomputer Co. Ltd |

• Software used in this project is listed as below.

#### Table 1-2 Software Environment

| Name             | Version | Maker                       |
|------------------|---------|-----------------------------|
| GNUARM Toolchain | V4.3.2  | GNU                         |
| WJETSET-ARM      | V5.10a  | Kyoto Microcomputer Co. Ltd |

# Chapter 2 Usage of Camera Interface

# 2.1 Camera Interface Function

EMMA Mobile 1 Camera interface supports following function.

1) Basic capture function

| ltem               | Description                                            |
|--------------------|--------------------------------------------------------|
| Image size         | Max: 4088 pixels (horizontal) x 4092 pixels (vertical) |
| Input data format  | YUV422                                                 |
|                    | (Support two orders: U0Y0V0Y1 or Y0U0Y1V0)             |
| Output data format | YUV 422 Interleave                                     |
|                    | YUV 420/422 Semi-Planar                                |
|                    | YUV 420/422 Planar                                     |
| Data sampling      | Rising edge                                            |
|                    | Falling edge                                           |
|                    | Both edges                                             |
| Sampling mode      | Vertical/horizontal sync signal sampling               |
|                    | Enable signal sampling                                 |
|                    | ITU-R BT.656 encoding                                  |
| Byte lane switch   | Big/little endian or 32-bit units specification        |

## 2) Reduction

## Table 2-2 Reduction Function

| ltem            | Description                        |  |
|-----------------|------------------------------------|--|
| Sampling method | Nearest-neighbor sampling          |  |
| Range           | 1 to 1/16 (can be set to any size) |  |

## 3) Horizontal/vertical flip

## **Table 2-3 Flipping Function**

| Item          | Description                                  |
|---------------|----------------------------------------------|
| Flipping mode | No flip                                      |
|               | Horizontal flip                              |
|               | Vertical flip                                |
|               | Horizontal and vertical flip (180º rotation) |

## 4) Level adjustment

| Item         | Description                       |
|--------------|-----------------------------------|
| Gain range   | Y <sub>gain</sub> : 0 to 255/128  |
|              | U <sub>gain</sub> : 0 to 255/128  |
|              | V <sub>gain</sub> : 0 to 255/128  |
| Offset range | Y <sub>offset</sub> : -128 to 127 |
|              | U <sub>offset</sub> : -128 to 127 |
|              | V <sub>offset</sub> : -128 to 127 |

**Table 2-4 Level Adjustment Function** 

#### Note:

Following formulary shows the relationship between input Y/U/V value and output Y/U/V value.

$$\begin{split} Y_{out} &= Y_{in} * Y_{gain} + Y_{offset} \\ U_{out} &= U_{in} * U_{gain} + U_{offset} \\ V_{out} &= V_{in} * V_{gain} + V_{offset} \end{split}$$

# 2.2 Operation Flow

Following figure shows the flow chart of camera.

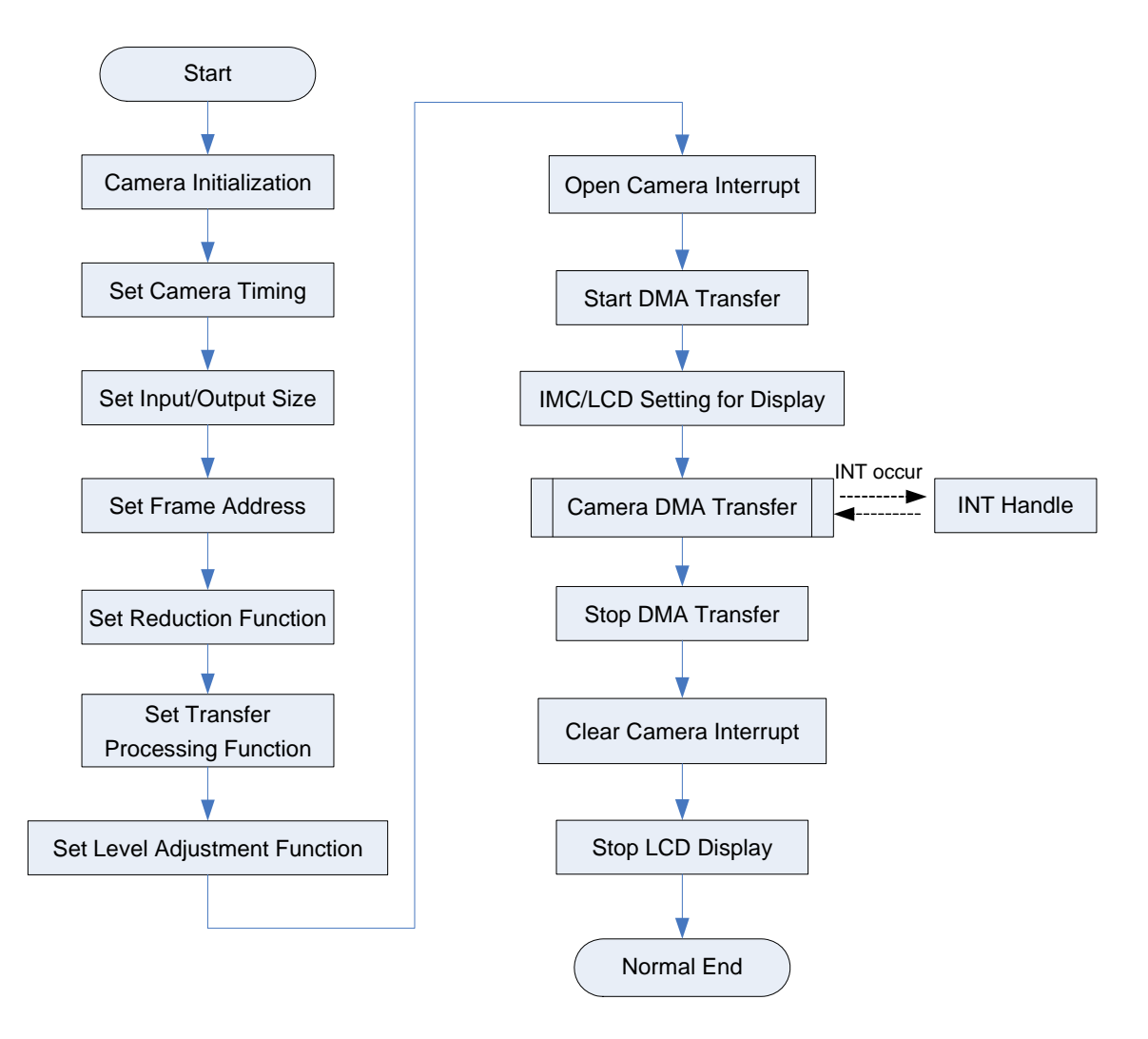

Figure 2-1 Flow Chart of Camera Operation

## 2.3 Details

#### 2.3.1 Camera Initialization

Camera initialization progress includes two steps:

1) Camera module initialization

This step is different according to the type of camera module. For details, please refer the User's Manual of camera sensor module.

2) Camera interface initialization

EMMA Mobile 1 camera interface initialization including following sequences:

• Switch pins to camera function

Register list: CHG\_PINSEL\_G00 CHG\_PINSEL\_G64 CHG\_PINSEL\_SD1 CHG\_PINSEL\_G80

• Enable input function and pull-down setting for camera pins Register list:

CHG\_PULL\_G72 CHG\_PULL2 CHG\_PULL\_G88

 Driver capability setting: Register list: CHG\_DRIVE0 CHG\_DRIVE1

CHG\_DRIVE2

Clock setting

Register list:

ASMU\_GCLKCTRL0 ASMU\_AHBCLKCTRL0 ASMU\_APBCLKCTRL0 ASMU\_DIVCAMSCLK<sup>Note</sup>

#### Note:

The source clock of CAM\_SCLK can be selected as PLL2 (default value is 499.712MHz) or PLL3 (default value is 229.376MHz).  $f_{cam\_sclk} = f_{source} / DIV$ The DIV range is from 1 to 32.  Reset and cancel reset camera Register list:

> ASMU\_RESETREQ0ENA ASMU\_RESETREQ0

## 2.3.2 Set Camera Timing

The camera timing of EMMA Mobile 1 should be setting according to connected sensor module's features.

About mainly parameters of camera timing, please refer Table 2-5.

 Table 2-5 Parameters of Camera Timing

| Item            | Description                       | Related Register         |
|-----------------|-----------------------------------|--------------------------|
| Input data      | U0Y0V0Y1                          | DATA_ID = 0 (CA_CSR)     |
| format Note     | Y0U0Y1V0                          | DATA_ID = 1 (CA_CSR)     |
| Output data     | YUV 422 Interleave                | PIXELMODE = 1 (CA_CSR)   |
| format Note     | -                                 | PIXEL_YUV = 0 (CA_CSR)   |
|                 |                                   | MAINYUV = 0 (CA_DMACNT)  |
|                 | YUV 422 Semi-Planar               | PIXELMODE = 0 (CA_CSR)   |
|                 |                                   | PIXEL_YUV = 0 (CA_CSR)   |
|                 |                                   | MAINYUV = 0 (CA_DMACNT)  |
|                 | YUV 422 Planar                    | PIXEL_YUV = 1 (CA_CSR)   |
|                 |                                   | MAINYUV = 0 (CA_DMACNT)  |
|                 | YUV 420 Semi-Planar               | PIXELMODE = 0 (CA_CSR)   |
|                 |                                   | $PIXEL_YUV = 0$ (CA_CSR) |
|                 |                                   | MAINYUV = 1 (CA_DMACNT)  |
|                 | YUV 420 Planar                    | PIXEL_YUV = 1 (CA_CSR)   |
|                 |                                   | MAINYUV = 1 (CA_DMACNT)  |
| Data sampling   | Risina edae                       | VS_DET = 0 (CA_CSR)      |
| Data camping    |                                   | HS_DET = 0 (CA_CSR)      |
|                 |                                   | DATA_DET = 0 (CA_CSR)    |
|                 |                                   | CLK_DEGE = 0 (CA_CSR)    |
|                 | Falling edge                      | VS_DET = 1 (CA_CSR)      |
|                 |                                   | HS_DET = 1 (CA_CSR)      |
|                 |                                   | DATA_DET = 1 (CA_CSR)    |
|                 |                                   | CLK_DEGE = 0 (CA_CSR)    |
|                 | Both edges                        | VS_DET = 0 (CA_CSR)      |
|                 |                                   | HS_DET = 0 (CA_CSR)      |
|                 |                                   | CLK_DEGE = 1 (CA_CSR)    |
| Sampling mode   | VS/HS signal sampling             | SYNCTYPE = 0 (CA_CSR)    |
|                 |                                   | SYNCMODE = 0 (CA_CSR)    |
|                 | Enable signal sampling            | SYNCTYPE = 0 (CA_CSR)    |
|                 |                                   | SYNCMODE = 1 (CA_CSR)    |
|                 | ITU-R BT.656 encoding             | SYNCTYPE = 1 (CA_CSR)    |
|                 | -                                 | SYNCMODE = 0 (CA_CSR)    |
| Signal polarity | Positive logic                    | For VS:                  |
|                 |                                   | VS_POL = 0 (CA_CSR)      |
|                 |                                   | For HS:                  |
|                 |                                   | HS_POL = 0 (CA_CSR)      |
|                 | Negative logic                    | For VS:                  |
|                 | -                                 | VS_POL = 1 (CA_CSR)      |
|                 |                                   | For HS:                  |
|                 |                                   | HS_POL = 1 (CA_CSR)      |
| Limit value of  | Conforms to ITU-R BT.656          | LIMITSEL = 0 (CA_CSR)    |
| YUV output data | (Y: 16 to 235 U and V: 16 to 240) |                          |

| Item                   | Description                            | Related Register                                 |
|------------------------|----------------------------------------|--------------------------------------------------|
|                        | All 8 bits are valid                   | LIMITSEL = 1 (CA_CSR)                            |
|                        | (Y, U and V: 0 to 255)                 |                                                  |
| Byte lane              | For YUV 422 Interleave:                | YUV_OD_BYTELANE                                  |
| switch <sup>Note</sup> | Select the range of Y0, Y1, U0, V0.    | (CA_OD_BYTELANE2)<br>Y_BYTELANE(CA_OD_BYTELANE2) |
|                        | For YUV 420/422 Semi-Planar:           | DATA_OD (CA_CSR)                                 |
|                        | (1) Select the range of Y0, Y1, Y2, Y3 | Y_BYTELANE and UV_BYTELANE                       |
|                        | (2) Select the range of U0, V0, U1, V1 |                                                  |
|                        | For YUV 420/422 Planar:                | Y_BYTELANE                                       |
|                        | (1) Select the range of Y0, Y1, Y2, Y3 |                                                  |
|                        | (2) Select the range of U0/V0, U1/V1,  | (CA_OD_DTTELANE2)                                |
|                        | U2/V2, U3/V3                           |                                                  |

## Note:

More details about the data format and byte lane switch please refer to "**4.10 Data Format**" of EMMA Mobile 1 Camera Interface User's Manual.

Register list:

CA\_CSR CA\_DMACNT CA\_OD\_BYTELANE CA\_OD\_BYTELANE2

## 2.3.3 Set Input/Output Size

Table 2-6 shows the description of input/output size.

| ltem                 | Description                                                                                                    |  |  |
|----------------------|----------------------------------------------------------------------------------------------------|--|--|
| Input                | For VS/HS sync signal sampling:                                                                                                    |  |  |
| size <sup>Note</sup> | When rising or falling edge:                                                                                                    |  |  |
|                      | CA_X1R = HS blank * 2 CA_X2R = CA_X1R + input width * 2                                                                                          |  |  |
|                      | CA_Y1R = VS blank CA_Y2R = CA_Y1R + input height                                                                                                 |  |  |
|                      | When both-edge:                                                                                                    |  |  |
|                      | CA_X1R = HS blank CA_X2R = CA_X1R + input width                                                                                                  |  |  |
|                      | CA_Y1R = VS blank CA_Y2R = CA_Y1R + input height                                                                                                 |  |  |
|                      | Noto                                                                                                    |  |  |
|                      | The value set to CA X3R is ignored. More details please refer to " <b>491</b>                                                                    |  |  |
|                      | Vertical/horizontal synchronization signal sampling" of EMMA Mobile 1 Camera                                                                     |  |  |
|                      | Interface User's Manual.                                                                                                    |  |  |
|                      | For enable signal sampling: (Normal)                                                                                                    |  |  |
|                      | When rising or falling edge:                                                                                                    |  |  |
|                      | CA_X1R = 0 CA_X2R = input width * 2 CA_X3R = input width * 2                                                                                     |  |  |
|                      | CA_Y1R = 0 CA_Y2R = input height                                                                                                    |  |  |
|                      | When both-edge:                                                                                                    |  |  |
|                      | CA X1R = 0 CA X2R = input width CA X3R = input width                                                                                             |  |  |
|                      | $CA_Y1R = 0$ $CA_Y2R = input height$                                                                                                    |  |  |
|                      |                                                                                                    |  |  |
|                      | For enable signal sampling: (Cropping)<br>When rising or falling edge:<br>CA_X1R = Cropping starting pixel * 2 CA_X2R = Cropped image X size * 2 |  |  |
|                      |                                                                                                    |  |  |
|                      |                                                                                                    |  |  |
|                      | CA_X3R = Effective image X size * 2 CA_Y1R = Cropping starting line                                                                              |  |  |
|                      | CA_Y2R = Cropped image Y size + CA_Y1R                                                                                                    |  |  |
|                      | When both-edge:                                                                                                    |  |  |
|                      | CA_X1R = Cropping starting pixel CA_X2R = Cropped image X size                                                                                   |  |  |
|                      | CA_X3R = Effective image X size CA_Y1R = Cropping starting line                                                                                  |  |  |
|                      | CA_Y2R = Cropped image Y size + CA_Y1R                                                                                                    |  |  |
|                      | Note:                                                                                                    |  |  |
|                      | Be sure to set CA_X3R. More details, please refer to "4.9.2 Enable signal sampling" of                                                           |  |  |
|                      | EMMA Mobile 1 Camera Interface User's Manual.                                                                                                    |  |  |
|                      | For ITU-R BT.656 signal sampling:                                                                                                    |  |  |
|                      | When NTSC:                                                                                                    |  |  |
|                      | CA_X1R = 272 CA_X2R = 1712 CA_Y1R = 0 CA_Y2R = 243                                                                                               |  |  |
|                      | When PAL:                                                                                                    |  |  |
|                      | CA_X1R = 284 CA_X2R = 1724 CA_Y1R = 0 CA_Y2R = 288                                                                                               |  |  |
|                      | Note:                                                                                                    |  |  |
|                      | The value set to CA_X3R is ignored. More details, please refer to "4.9.3 ITU-R BT.656                                                            |  |  |
|                      | signal sampling" of EMMA Mobile 1 Camer a Interface User's Manual                                                                                |  |  |

## Table 2-6 Discription of Input/Output Size

Application Note S19892EJ1V0AN00

| ltem                 | Description                              |
|----------------------|------------------------------------------|
| Output               | CA_DMAX_MAIN = output width              |
| size <sup>Note</sup> | CA_DMAY_MAIN = output height             |
|                      |                                          |
|                      | For YUV 422 Interleave mode:             |
|                      | CA_LINESIZE_MAIN = output width * 2      |
|                      |                                          |
|                      | For YUV Semi-Planar and YUV Planar mode: |
|                      | CA_LINESIZE_MAIN = output width          |

#### Note:

More details about input size setting, please refer to "4.9 Restrictions on Data Transfer Range Values" of EMMA Mobile 1 Camera Interface User's Manual.

More details about output size setting, please refer to "4.8 Data Transfer Range

Specification" of EMMA Mobile 1 Camera Interface User's Manual.

Register list:

CA\_X1R CA\_X2R CA\_X3R CA\_Y1R CA\_Y2R CA\_DMAX\_MAIN CA\_DMAY\_MAIN CA\_LINESIZE\_MAIN

### 2.3.4 Set Frame Address

Camera Interface of EMMA Mobile 1 supports two frames: A/B frame. The parameters of frame address include YPLANE\_A/B (the transfer destination address of Y plane data), UVPLANE\_A/B (the transfer destination address of UV plane data) and VPLANE\_A/B (the transfer destination address of V plane data).

Table 2 -7 shows the description of frame address setting according to data format type.

| Data Format Frame Address |                                                 |
|---------------------------|-------------------------------------------------|
| YUV422 interleave         | Only set YPLANE_A/B                             |
| YUV 420/422 Semi-Planar   | Need set YPLANE_A/B and UVPLANE_A/B             |
| YUV 420/422 Planar        | Need set YPLANE_A/B, UVPLANE_A/B and VPLANE_A/B |

## Table 2-7 Description of Frame Address

#### Register list:

CA\_YPLANE\_A CA\_YPLANE\_B CA\_UVPLANE\_A CA\_UVPLANE\_B CA\_VPLANE\_A CA\_VPLANE\_B CA\_MAINFRM

#### Remark:

More details about frame address setting, please refer to "4.10.2 Memory mapping" of EMMA Mobile 1 Camera Interface User's Manual.

## 2.3.5 Set Reduction

The reduction method of EMMA Mobile 1 is nearest-neighbor sampling, which copies the nearest neighbor pixels of an original image to the pixel positions of a reduced image.

Following show the reduction formulary.

Output size = Input size \* 64 / (64 + RATIO)

The range of RATIO is 0 to 959, so the reduction ratio is 1 to 1/16.

Register list:

CA\_XRATIO\_MAIN CA\_YRATIO\_MAIN CA\_DMACNT

#### Remark:

More details about reduction setting please refer to "4.7 Reduction Method" of EMMA Mobile 1 Camera Interface User's Manual.

## 2.3.6 Set Transfer Processing

The transfer processing of EMMA Mobile 1 includes 3 functions: frame skipping, transfer mode and horizontal/vertical flip control.

Table 2-8 shows the description of transfer processing setting.

| Function                         | Description                                      |  |
|----------------------------------|--------------------------------------------------|--|
| Frame skipping                   | Including 4 types:                               |  |
|                                  | (1) No skipping                                  |  |
|                                  | (2) 1/2 skipping                                 |  |
|                                  | (3) 1/3 skipping                                 |  |
|                                  | (4) 1/4 skipping                                 |  |
| Transfer mode                    | Including 3 types:                               |  |
|                                  | (1) Single transfer                              |  |
|                                  | (2) Repeat transfer (frame fixed)                |  |
|                                  | (3) Repeat transfer (double)                     |  |
| Horizontal/vertical flip control | Including 4 types:                               |  |
|                                  | (1) No flip                                      |  |
|                                  | (2) Horizontal flip                              |  |
|                                  | (3) Vertical flip                                |  |
|                                  | (4) Horizontal and vertical flip (180° rotation) |  |

## **Table 2-8 Description of Transfer Processing**

Register list:

CA\_DMACNT CA\_MIRROR

## Remark:

More details about transfer processing setting, please refer to "4.11 Transfer Processing" of EMMA Mobile 1 Camera Interface User's Manual.

## 2.3.7 Set Level Adjustment

Level adjustment function is used to adjust gain and offset for the input data level. More details about lever adjustment, please refer to "**4.6 Level Adjustment**" of EMMA Mobile 1 Camera Interface User's Manual.

Register list:

CA\_BNZR CA\_BNGR CA\_CBZR CA\_CBGR CA\_CRZR CA\_CRGR

## 2.3.8 Open Camera Interrupt

Camera interrupt of EMMA Mobile 1 has 4 types:

- 1) main frame overrun
- 2) main frame transfer completion
- 3) transfer error
- 4) vertical synchronization

More details about camera interrupt, please refer to "**3.2.1 Interrupt registers**" of EMMA Mobile 1 Camera Interface User's Manual.

Register list: CA\_ENSET

> CA\_ENCLR CA\_FFCLR INTC\_IT0\_IEN0 SEC\_IT0\_IENS0

## Remark:

More details about INTC\_IT0\_IEN0 and SEC\_IT0\_IENS0 register, please refer to EMMA Mobile 1 One Chip User's Manual.

## 2.3.9 Start DMA Transfer

Issue camera DMA request to start DMA transfer

Register list: CA\_DMAREQ

#### 2.3.10 IMC/LCD Setting for Display

Through IMC/LCD setting, camera image data will be displayed on LCD panel.

#### Remark:

More detail about IMC and LCD setting, please refer to EMMA Mobile 1 IMC User's Manual and EMMA Mobile 1 LCDC User's Manual.

#### 2.3.11 Camera DMA Transfer

After issue camera DMA request, camera interface will start to capture image data from external camera sensor module and save data in specified frame address. In this step, some interrupts should be issued and registered interrupt handler function will be called to handle issued interrupt.

Register list: CA\_STATUS CA\_FFCLR

#### 2.3.12 Stop DMA Transfer

Cancel camera DMA request to stop DMA transfer

Register list: CA\_DMASTOP

#### 2.3.13 Close Camera Interrupt

This step will clear all camera interrupts.

Register list: CA\_ENSET CA\_ENCLR CA\_FFCLR INTC\_IT0\_IEN0 SEC\_IT0\_IENS0

#### 2.3.14 Stop LCD Display

This step will stop LCD display.

#### **Remark:**

More detail about LCD setting, please refer to EMMA Mobile 1 LCDC User's Manual.

# **Chapter 3 Example of Camera Interface Operation**

This chapter will show users how to realize following functions.

- Preview function
- Mirror function
- Level adjustment function
- Reduction function

## **3.1 Hardware Connection**

On EMMA Mobile 1 evaluation board (PSKCH2Y-S-0016-01), there is a JP11 connection which includes all pins of camera interface. For camera evaluation, EMMA Mobile 1 camera board is designed. This board includes:

- 1) an external camera sensor module
- 2) power supply circuit for sensor module
- 3) a connection which is suitable for JP11

Figure 3-1 shows the connection of EMMA Mobile 1 evaluation board and EMMA Mobile camera board.

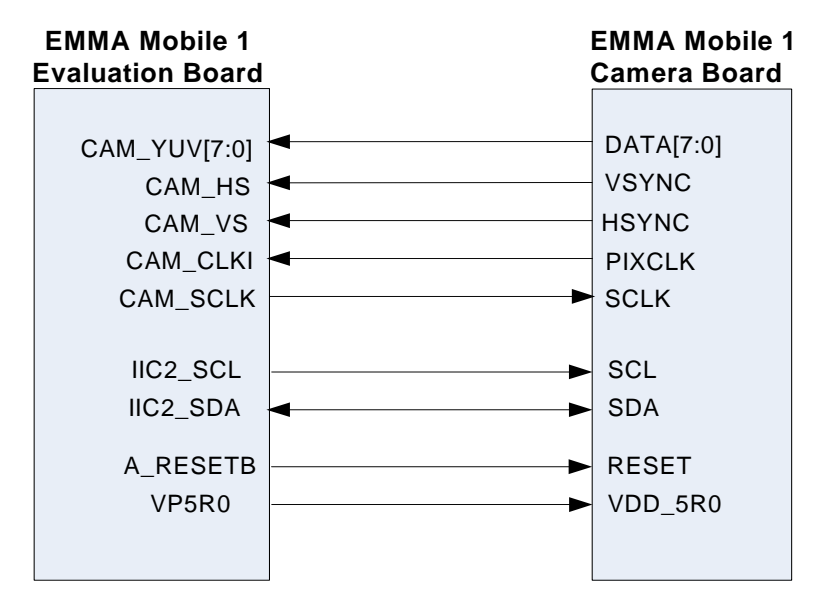

Figure 3-1 Connection between EMMA Mobile 1's Evaluation Board and Camera Board

## Note:

For evaluation of EMMA Mobile 1 camera interface, the original EMMA Mobile 1 evaluation board has been modified. Please confirm the number of evaluation board is bigger than 50<sup>th</sup>.

## **3.2 Initialization**

#### 3.2.1 Operation Flow

Figure 3-2 shows the operation flow of initialization before test.

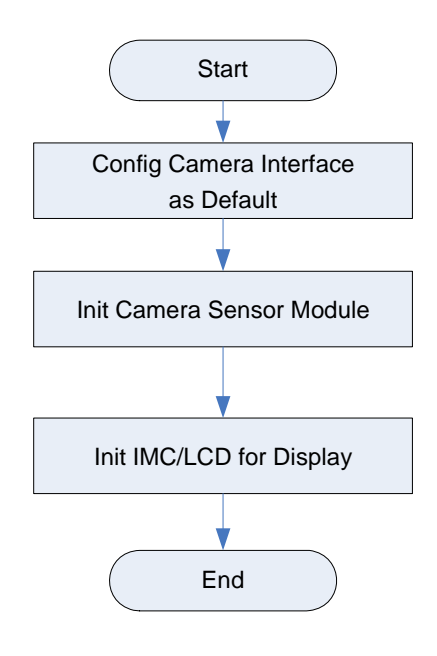

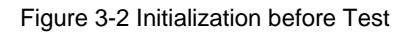

## 3.2.2 Operation Detail

## 3.2.2.1 Config Camera Interface as Default

This step will init camera interface, set camera timing, set input/output size, set reduction, set frame address, set transfer processing, set level adjustment and open camera interrupt.

## 1) Init Camera Interface

Table 3-1 shows the description of camera interface initialization.

| Sequence              | Registers Description                                                             |  |
|-----------------------|-----------------------------------------------------------------------------------|--|
| (1) Switch pins to    | CHG_PINSEL_G00[9:8] = 11b (CAM_SCLK)                                              |  |
| camera function       | CHG_PINSEL_G64[31:22] = 1111_111_11b (CAM_YUV[4:0])                               |  |
|                       | CHG_PINSEL_SD1[1:0] = 10b (CAM_YUV[7:5], CAM_VS, CAM_HS)                          |  |
|                       | CHG_PINSEL_G80[25:24] = 10b (CAM_CLKI)                                            |  |
| (2) Enable pins input | CHG_PULL_G72[31:12] = 0100_0100_0100_0100_0100b                                   |  |
| function              | (CAM_YUV[4:0])                                                                    |  |
|                       | CHG_PULL2 [23:12] = 0100_0100_0100b                                               |  |
|                       | (CAM_YUV[7:5], CAM_VS, CAM_HS)                                                    |  |
|                       | CHG_PULL_G88 [19:16] = 0100b (CAM_CLKI)                                           |  |
| (3) Driver capability | Set driver capability to max value                                                |  |
| setting               | CHG_DRIVE0[29:28] = 11b                                                           |  |
|                       | CHG_DRIVE1[21:20] = 11b                                                           |  |
|                       | CHG_DRIVE1[13:12] = 11b                                                           |  |
|                       | CHG_DRIVE2[1:0] = 11b                                                             |  |
| (4) Clock setting     | Set division of CAM_SCLK                                                          |  |
|                       | ASMU_DIVCAMSCLK = 0x113                                                           |  |
|                       | bit[9:8] = 01b - Set PLL3 (229.376MHz) as source clock                            |  |
|                       | bit[4:0] = 0x13 - Division ratio is 20. $f_{cam_sclk}$ = 229.376MHz/20 =11.468MHz |  |
|                       | close camera clock                                                                |  |
|                       | ASMU_AHBCLKCTRL0[12] = 0b (disable automatic control of CAMLP)                    |  |
|                       | ASMU_APBCLKCTRL0[3] = 0b (disable automatic control of CAMPCLKLP)                 |  |
|                       | ASMU_GCLKCTRL0[22:20] = 000b (stop clock supply for camera interface)             |  |
|                       | open camera clock                                                                 |  |
|                       | ASMU_GCLKCTRL0[22:20] = 111b (supply clock for camera interface)                  |  |
|                       | ASMU_AHBCLKCTRL0[12] = 1b (enable automatic control of CAMLP)                     |  |
|                       | ASMU_APBCLKCTRL0[3] = 1b (enable automatic control of CAMPCLKLP                   |  |
| (5) reset camera      | ASMU_RESETREQ0ENA[12] = 1b (enable camera reset)                                  |  |
|                       | ASMU_RESETREQ0[12] = 0b (reset camera)                                            |  |
|                       | ASMU_RESETREQ0[12] = 1b (cancel reset of camera)                                  |  |
|                       | ASMU_RESETREQ0ENA[12] = 0b (disable camera reset)                                 |  |

 Table 3-1 Description of Camera Interface Initialization

## 2) Set Camera Timing

Table 3-2 shows the description of camera timing setting.

| Item               | Description                        | Related Register        |
|--------------------|------------------------------------|-------------------------|
| Input data format  | U0Y0V0Y1                           | DATA_ID = 0 (CA_CSR)    |
| Output data format | YUV 420 Planar                     | PIXEL_YUV = 1 (CA_CSR)  |
|                    |                                    | MAINYUV = 1 (CA_DMACNT) |
| Data sampling      | Rising edge                        | VS_DET = 0 (CA_CSR)     |
|                    |                                    | HS_DET = 0 (CA_CSR)     |
|                    |                                    | DATA_DET = 0 (CA_CSR)   |
|                    |                                    | CLK_DEGE = 0 (CA_CSR)   |
| Sampling mode      | Enable signal sampling             | SYNCTYPE = 0 (CA_CSR)   |
|                    |                                    | SYNCMODE = 1 (CA_CSR)   |
| Signal polarity    | Positive logic                     | For VS:                 |
|                    |                                    | VS_POL = 0 (CA_CSR)     |
|                    |                                    | For HS:                 |
|                    |                                    | HS_POL = 0 (CA_CSR)     |
| Limit value of     | Conforms to ITU-R BT.656           | LIMITSEL = 0 (CA_CSR)   |
| YUV output data    | (Y: 16 to 235, U and V: 16 to 240) |                         |
| Byte lane switch   | No use                             | No setting              |

## 3) Set Input/Output Size

Table 3-3 shows the description of input/output size setting.

| Table 3-3 | Description | of Camera | Input/Output | Size Setting |
|-----------|-------------|-----------|--------------|--------------|
|-----------|-------------|-----------|--------------|--------------|

| Item        | Description         | Related Register         |
|-------------|---------------------|--------------------------|
| Input size  | Input width = 640   | CA_X1R = 0 CA_X2R = 1280 |
|             | Input height = 480  | CA_X3R = 1280 CA_Y1R = 0 |
|             |                     | CA_Y2R = 640             |
| Output size | Output width = 640  | CA_DMAX_MAIN = 640       |
|             | Output height = 480 | CA_DMAY_MAIN = 480       |
|             |                     | CA_LINESIZE_MAIN = 640   |

## 4) Set Frame Address

Table 3-4 shows the description of frame address setting.

| Data Format    | Fram                   | e Address                |
|----------------|------------------------|--------------------------|
| YUV 420 Planar | YPLANE_A = 0x32000000  | YPLANE_B = 0x32100000    |
|                | UVPLANE_A = 0x3204B000 | $UVPLANE_B = 0x3214B000$ |
|                | VPLANE_A= 0x3205DC00   | VPLANE_B= 0x3215DC00     |

#### Table 3-4 Description of Frame Address Setting

## 5) Set Reduction

Because the input size is same with output size, reduction function is not used as default. The related register setting is as following.

CA\_DMACNT[3] = 0b - does not resize main frames

## 6) Set Transfer Processing

Table 3-5 shows the description of transfer processing setting.

## Table 3-5 Description of Transfer Processing Setting

| ltem           | Description              | Related Register              |
|----------------|--------------------------|-------------------------------|
| Frame skipping | No skipping              | PCULLR = 00b (CA_DMACNT)      |
| Transfer mode  | Repeat transfer (double) | MAINMODE = 11b (CA_DMACNT)    |
| Flip control   | No flip                  | MAIN_MIRROR = 00b (CA_MIRROR) |

## 7) Set Level Adjustment

Table 3-6 shows the description of level adjustment setting.

| Item         | Description                                | Related Register |
|--------------|--------------------------------------------|------------------|
| Gain value   | $Y_{gain} = U_{gain} = V_{gain} = 128$     | CA_BNGR = 0x80   |
|              |                                            | CA_CBGR = 0x80   |
|              |                                            | CA_CRGR = 0x80   |
| Offset value | $Y_{offset} = U_{offset} = V_{offset} = 0$ | $CA_BNZR = 0$    |
|              |                                            | $CA_CBZR = 0$    |
|              |                                            | CA_CRZR = 0      |

## Table 3-6 Description of Level Adjustment

## 8) Open camera Interrupt

This step will cancel camera interrupt masking, clear camera interrupt and enable camera interrupt.

The setting of related registers is as following.

CA\_ENSET = 0x0E - cancel overrun/transfer completion/transfer error interrupt masking

CA\_FFCLR = 0x0F - clear all interrupt

INTC\_IT0\_IEN0[21] = 0b & SEC\_IT0\_IENS0[21] = 0b - enable camera interrupt

## 3.2.2.2 Init Camera Sensor Module

For initialization of camera sensor module, IIC2 interface of EMMA Mobile 1 is used to write/read registers of camera sensor module. About the usage of IIC2 interface of EMMA Mobile 1, please refer to "EMMA Mobile 1 IIC Application Note".

More details about registers of camera sensor module please refer to the User's Manual of camera sensor module.

## 3.2.2.3 Init IMC/LCD for Display

In this sample, LCD and IMC module will be called to display the rotated image. So need to initialize LCD and IMC module.

More detail about these two modules, please refer to "EMMA Mobile 1 IMC Application Note" and "EMMA Mobile 1 LCDC Application Note".

## 3.3 Example of Preview Function

#### 3.3.1 Operation Flow

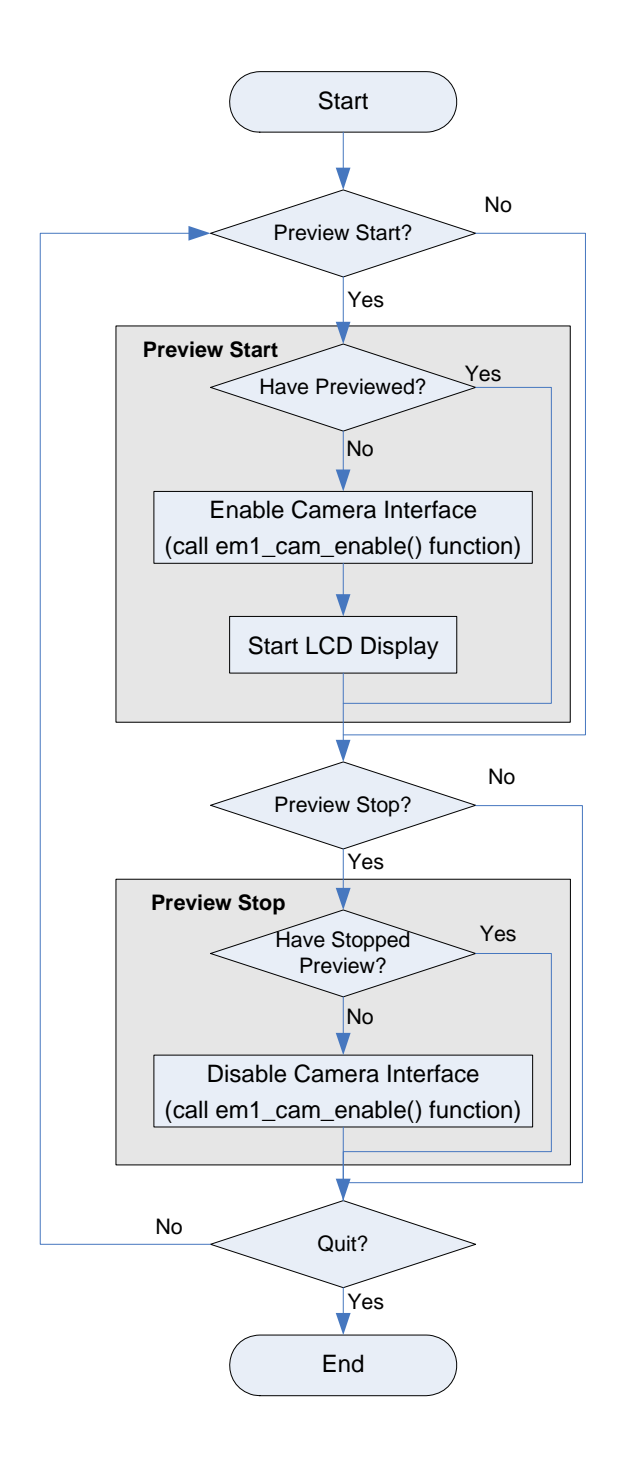

Figure 3-3 Operation Flow of Preview Start Function

More details about the functions used in this example please refer to "APPENDIX A Camera Driver Function"

## 3.3.2 Operation Detail

## 3.3.2.1 Preview Start

## 1) Enable Camera Interface

It will call "em1\_cam\_enable()" function. In this function, following operations are executed.

Step 1: cancel camera hardware reset

CA\_MODULECONT = 0x01

Step 2: Start camera DMA transfer CA\_DMAREQ = 0x01

## 2) Start LCD Display

This step will call "em1\_lcd\_start()" function. More detail about this function, please refer to "EMMA Mobile 1 LCDC Application Note".

## 3.3.2.2 Preview Stop

In this step, will call "em1\_cam\_enable()" function. In this function, following operations are executed.

Step 1: wait until DMA transfer stop.

Read the CA\_DMAREQ register. If register bit0 is 0, it means that DMA transfer has been stopped.

Step 2: camera hardware reset CA\_MODULECONT = 0x0

# 3.4 Example of Mirror Function

## 3.4.1 Operation Flow

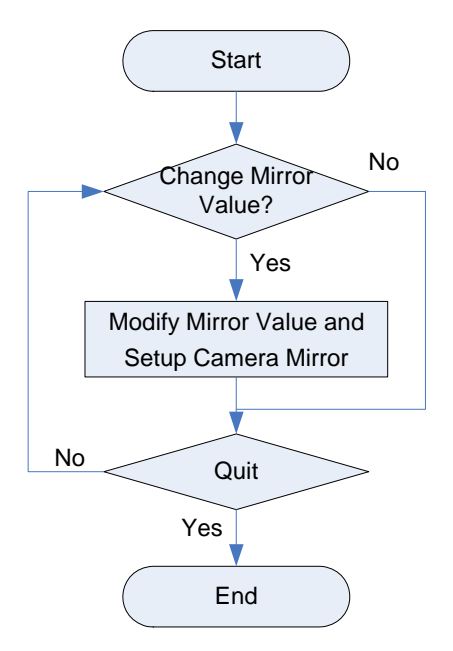

Figure 3-4 Operation Flow of Mirror Function

#### Note:

Please confirm that preview has been started before mirror function test.

## 3.4.2 Operation Detail

Mirror function of EMMA Mobile 1 Camera Interface has 4 types:

- 1) No flip
- 2) Horizontal flip
- 3) Vertical flip
- 4) Horizontal and vertical flip (180° rotation)

In this example, users will choose the mirror type and then call "em1\_cam\_set\_mirror()" function to setup camera mirror. In this function, will set following registers.

CA\_MIRROR[3:2] (set flip mode)

- 00b No flip
- 01b Horizontal flip
- 10b Vertical flip
- 11b Horizontal and vertical flip (180° rotation)

CA\_UPDATE = 0x01 (update flip mode setting)

## 3.5 Example of Level Adjustment Function

## 3.5.1 Operation Flow

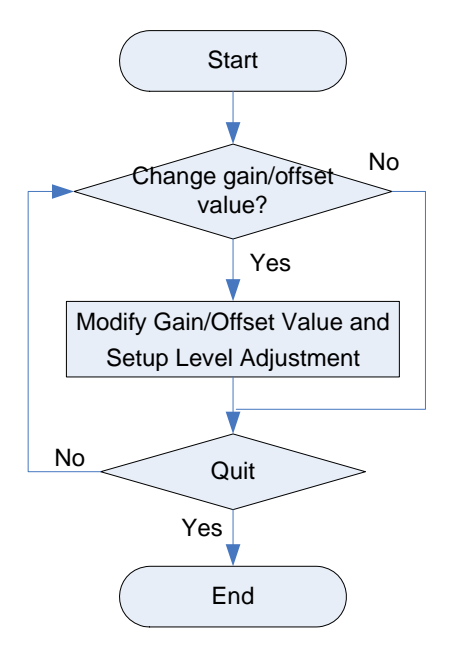

Figure 3-5 Operation Flow of Level Adjustment Function

#### Note:

Please confirm that preview has been started before level adjustment function test.

#### 3.5.2 Operation Detail

About the range value of gain/offset, please refer to "Table 2-4 Level Adjustment Function". In this example, users will change the gain/offset value and then call "em1\_cam\_set\_gain()" function to setup level adjustment. In this function, will set following registers.

CA\_BNZR CA\_BNGR CA\_CBZR CA\_CBGR CA\_CRZR CA\_CRGR CA\_UPDATE = 0x01 (update gain/offset setting)

## 3.6 Example of Reduction Function

## 3.6.1 Operation Flow

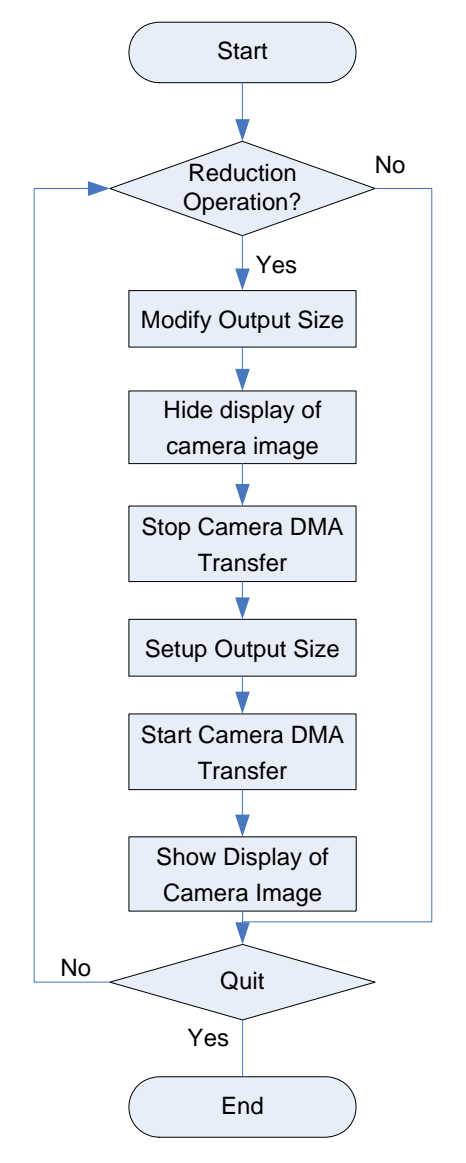

Figure 3-6 Operation Flow of Scale Down Function

#### Note:

Please confirm that preview has been started before scale down function test.

## 3.6.2 Operation Detail

## 1) Modify Output Size

About the reduction range, please refer to "Table 2-2 Reduction Function".

In this example, the limit value of output size is as following.

| Max width: 640 | max height: 480 |
|----------------|-----------------|
| Min width: 128 | min height: 96  |
| Width step: 32 | height step: 24 |

## 2) Hide Display of Camera Image

This step will call "em1\_imc\_hide()" function and "em1\_imc\_refresh()" function. More detail about this function, please refer to "EMMA Mobile 1 IMC Application Note".

## 3) Stop Camera DMA Transfer

This step will call "em1\_cam\_dma\_stop()" function. In this function, will set following registers.

- CA\_DMASTOP = 0x01 (stop DMA transfer)
- Read the CA\_DMAREQ register until DMA transfer has been stopped. If register bit0 is 0, it means DMA transfer have been stopped.
- CA\_FFCLR = 0x0F (clear all interrupt)

## 4) Setup Output Size

This step will set reduction function and following registers are used.

- CA\_DMAX\_MAIN (set the number of horizontal pixels to be transferred)
   CA\_DMAX\_MAIN = output width
- CA\_DMAY\_MAIN (set the number of lines to be transferred vertically) CA\_DMAY\_MAIN = output height
- CA\_XRATIO\_MAIN (set the reduction ratio in the horizontal direction) XRATIO = 64 \* input width/output size – 64
- CA\_YRATIO\_MAIN (set the reduction ratio in the vertical direction)
   YRATIO = 64 \* input height/output height 64
- CA\_LINESIZE\_MAIN (set the number of horizontal pixels to be transferred) Because the data format of camera sensor module is YUV 420 Planar mode, set the value of output width to CA\_LINESIZE\_MAIN
- CA\_DMACNT[3] (set resize or doesn't resize)
   It the output size is same with input size, set CA\_DMACNT[3] to 0b.
   It the output size is smaller than input size, set CA\_DMACNT[3] to 1b.

## 5) Start Camera DMA Transfer

This step will call "em1\_cam\_dma\_start()" function. In this function, will set following register.

• CA\_DMAREQ = 0x01 (start DMA transfer)

## 6) Show Display of Camera Image

This step will call "em1\_imc\_l2x\_config" function, "em1\_imc\_show()" function and "em1\_imc\_refresh()" function. More detail about this function, please refer to "EMMA Mobile 1 IMC Application Note".

# **APPENDIX A Camera Driver Function**

# A.1 Function List

The following table shows the camera driver interface functions:

## Table A-1 LCD Driver Function List

| Class    | Function Name       | Function Detail                      |
|----------|---------------------|--------------------------------------|
|          | em1_cam_init        | Camera interface initialization      |
|          | em1_cam_set_gain    | Gain/offset parameters setting       |
|          | em1_cam_set_size    | Input/output size parameters setting |
|          | em1_cam_set_frame   | Frame parameters setting             |
|          | em1_cam_set_timing  | Timing parameters setting            |
| External | em1_cam_set_mirror  | Mirror parameters setting            |
| function | em1_cam_enable      | Enable/disable camera interface      |
|          | em1_cam_dma_start   | Start camera DMA transfer            |
|          | em1_cam_dma_stop    | Stop camera DMA transfer             |
|          | em1_cam_set_INT_on  | Open camera interrupt                |
|          | em1_cam_set_INT_off | Close camera interrupt               |
|          | INT_cam_irq         | Camera interrupt handler             |

# A.2 Global Variable Define

## Table A-2 Global Variable Define

| Variable Name | Detail                                        |
|---------------|-----------------------------------------------|
| g_frame_count | Count the frame number of camera DMA transfer |

# A.3 Structure Define

## Table A-3 Structure Define

| Structure Name   | Detail                                         |
|------------------|------------------------------------------------|
| em1_cam_gain_t   | Gain/offset parameters setting structure       |
| em1_cam_size_t   | Input/output size parameters setting structure |
| em1_cam_frame_t  | Frame parameters setting structure             |
| em1_cam_sensor_t | Sensor parameters setting structure            |
| em1_cam_data_t   | Camera parameters setting structure            |

## A.3.1 em1\_cam\_gain\_t

## Table A-4 Structure of em1\_cam\_gain\_t

| Member        | Detail         |
|---------------|----------------|
| uchar y_gain  | Y gain value   |
| uchar u_gain  | U gain value   |
| uchar v_gain  | V gain value   |
| char y_offset | Y offset value |
| char u_offset | U offset value |
| char v_offset | V offset value |

#### A.3.2 em1\_cam\_size\_t

#### Table A-5 Structure of em1\_cam\_size\_t

| Member     | Detail      |
|------------|-------------|
| int width  | Width size  |
| int height | Height size |

## A.3.3 em1\_cam\_frame\_t

#### Table A-5 Structure of em1\_cam\_frame\_t

| Member         | Detail                     |
|----------------|----------------------------|
| uchar framenum | The number of total frame  |
| uint A_y_addr  | Y data address of A frame  |
| uint A_uv_addr | UV data address of A frame |
| int A_v_addr   | V data address of A frame  |
| uint B_y_addr  | Y data address of B frame  |
| uint B_uv_addr | UV data address of B frame |
| uint B_v_addr  | V data address of B frame  |

# A.3.4 em1\_cam\_sensor\_t

| Member            | Detail                           |
|-------------------|----------------------------------|
| uint hblank       | The blank value of CAM_HS signal |
| uint vblank       | The blank value of CAM_VS signal |
| uchar sample_mode | The sampling mode                |
| uchar yuv_format  | YUV data format                  |
| BOOL data_id      | Input data format                |
| BOOL data_od      | Output data format               |
| BOOL limit_set    | Data limit setting               |
| BOOL vs_det       | CAM_VS detect timing             |
| BOOL hs_det       | CAM_HS detect timing             |
| BOOL clk_edge     | CAM_CLKI detect timing           |
| BOOL data_det     | Detect timing of data sampling   |
| BOOL vs_pol       | Polarity of CAM_VS               |
| BOOL hs_pol       | Polarity of CAM_HS               |

## A.3.5 em1\_cam\_data\_t

| Member                  | Detail                                   |  |
|-------------------------|------------------------------------------|--|
| em1_cam_sensor_t sensor | Sensor parameters setting structure      |  |
| em1_cam_size_t in_size  | Input size parameters setting structure  |  |
| em1_cam_size_t out_size | Output size parameters setting structure |  |
| em1_cam_gain_t gain     | Gain/offset parameters setting structure |  |
| em1_cam_frame_t frame   | Frame parameters setting structure       |  |
| uchar transfer_mode     | Camera transfer mode                     |  |
| uchar mirror_mode       | Camera mirror mode                       |  |
| uchar skip_mode         | Camera skip mode                         |  |

#### A.4 Function Details

#### A.4.1 Camera Initialization Function

#### [Function Name]

em1\_cam\_init

## [Format]

void em1\_cam\_init (void);

#### [Argument]

None

#### [Function Return]

None

## [Flow Chart]

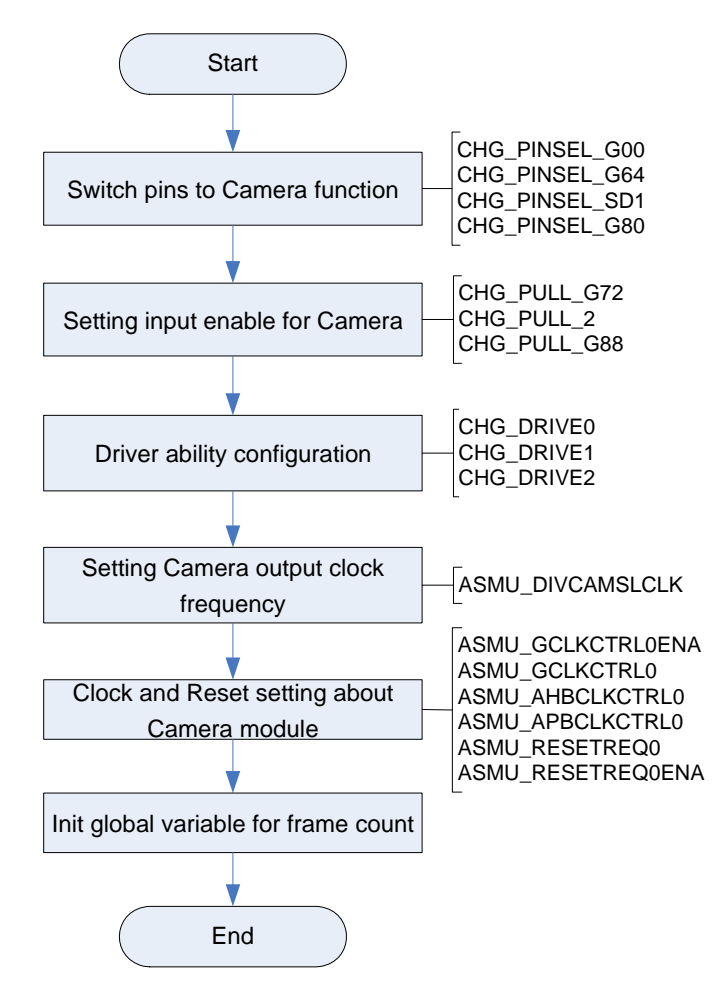

Figure A-1 Camera Controller Initialization

#### [Note]

#### A.4.2 Camera Gain/Offset Setting Function

#### [Function Name]

em1\_cam\_set\_gain

## [Format]

void em1\_cam\_set\_gain(em1\_cam\_gain\_t \*gain);

## [Argument]

em1\_cam\_gain\_t \*gain - the structure pointer for gain/offset parameters

## [Function Return]

None

## [Flow Chart]

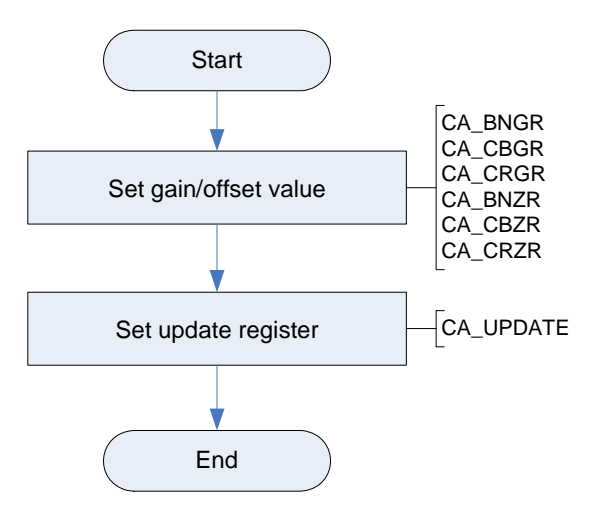

Figure A-2 Camera Gain/Offset Setting

## [Note]

#### A.4.3 Camera Input/Output Size Setting Function

#### [Function Name]

em1\_cam\_set\_size

#### [Format]

uchar em1\_cam\_set\_size(em1\_cam\_data\_t \*cam);

#### [Argument]

em1\_cam\_data\_t \*cam - the structure pointer for camera parameters

#### [Function Return]

DRV\_OK

DRV\_ERR\_PARAM

#### [Flow Chart]

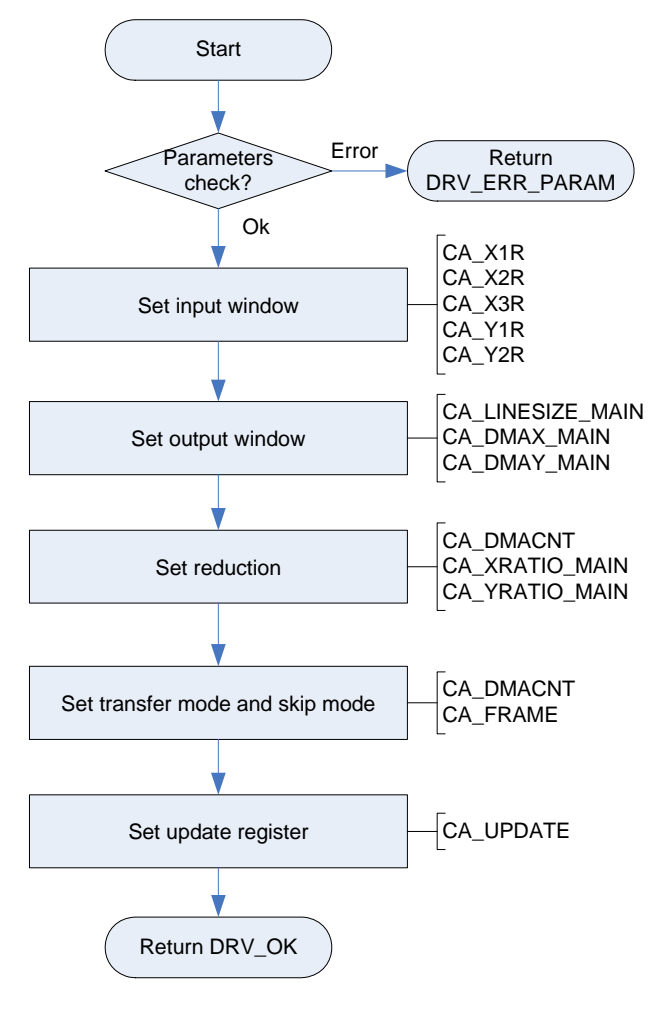

Figure A-3 Camera Gain/Offset Setting

## [Note]

#### A.4.4 Camera Frame Setting Function

#### [Function Name]

em1\_cam\_set\_frame

## [Format]

void em1\_cam\_set\_frame(em1\_cam\_frame\_t \*frame);

## [Argument]

em1\_cam\_frame\_t \*frame - the structure pointer for frame parameters

## [Function Return]

None

## [Flow Chart]

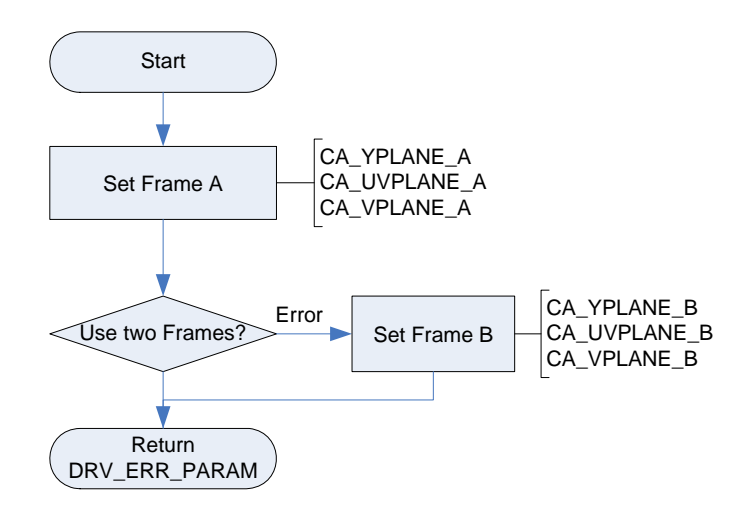

Figure A-4 Camera Frame Setting

## [Note]

#### A.4.5 Camera Timing Setting Function

## [Function Name]

em1\_cam\_set\_timing

#### [Format]

uchar em1\_cam\_set\_timing(em1\_cam\_sensor\_t \*sensor);

#### [Argument]

em1\_cam\_sensor\_t \*sensor - the structure pointer for sensor parameters

#### [Function Return]

None

## [Flow Chart]

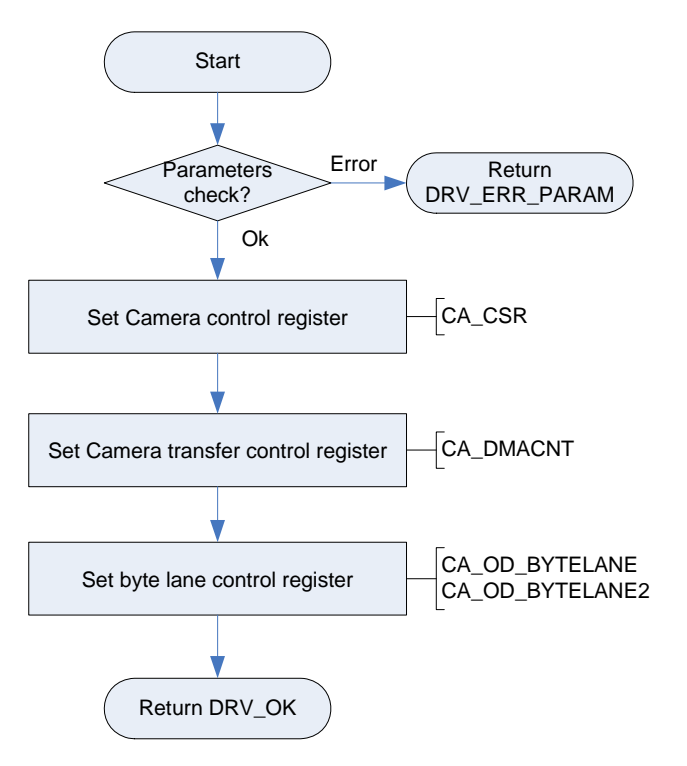

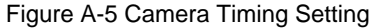

[Note]

## A.4.6 Camera Mirror Setting Function

## [Function Name]

em1\_cam\_set\_mirror

#### [Format]

void em1\_cam\_set\_mirror(uchar mirror);

## [Argument]

uchar mirror - mirror mode

#### [Function Return]

None

## [Flow Chart]

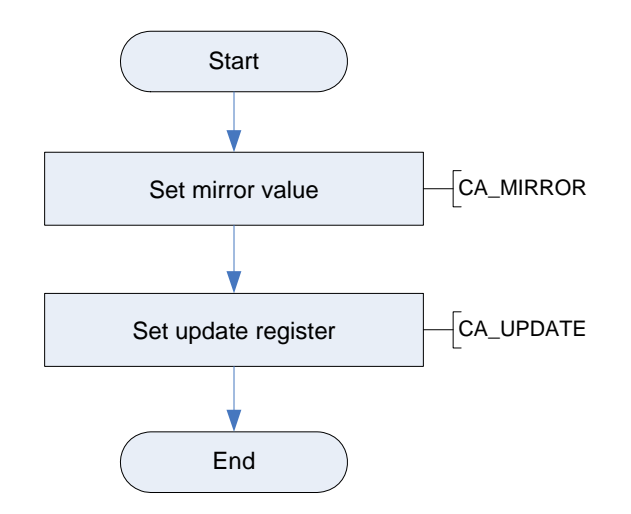

Figure A-6 Camera Mirror Setting

#### [Note]

## A.4.7 Enable/Disable Camera Interface Function

## [Function Name]

em1\_cam\_enable

#### [Format]

void em1\_cam\_enable( BOOL flag );

#### [Argument]

BOOL flag - enable/disable flag

#### [Function Return]

None

#### [Flow Chart]

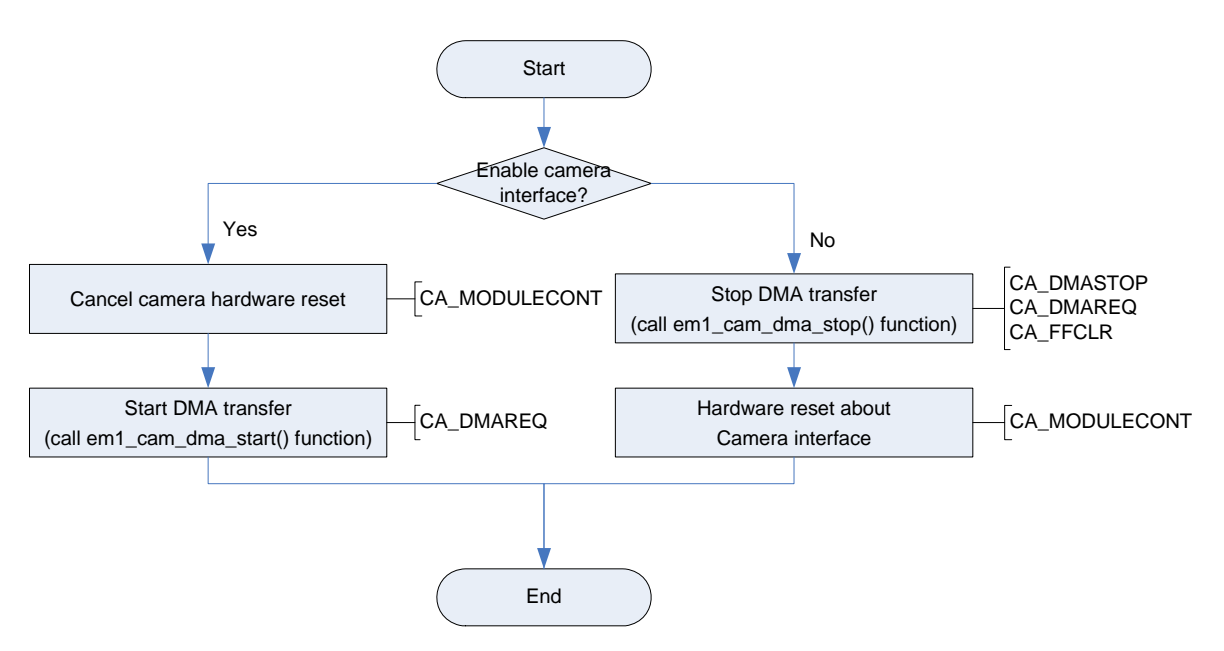

Figure A-7 Camera Interface Enable/Disable Setting

#### [Note]

About "em1\_cam\_dma\_start()" function and "em1\_cam\_dma\_stop()" function, please refer

"A.4.8 Camera DMA Start Function" and "A.4.9 Camera DMA Stop Function".

## A.4.8 Camera DMA Start Function

# [Function Name]

em1\_cam\_dma\_start

#### [Format]

void em1\_cam\_dma\_start( void );

## [Argument]

None

## [Function Return]

None

#### [Flow Chart]

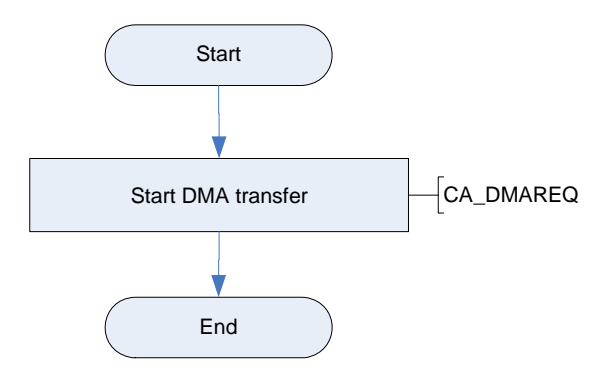

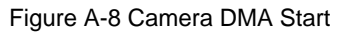

[Note]

## A.4.9 Camera DMA Stop Function

## [Function Name]

em1\_cam\_dma\_stop

#### [Format]

void em1\_cam\_dma\_stop( void );

### [Argument]

None

#### [Function Return]

None

#### [Flow Chart]

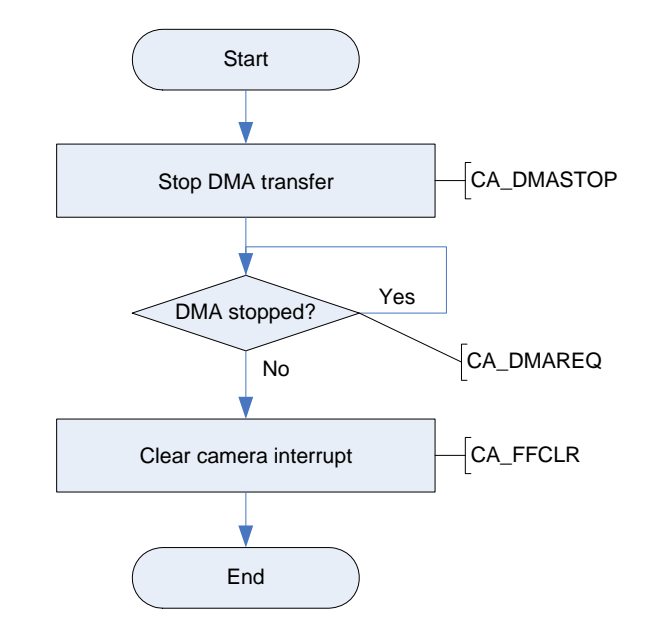

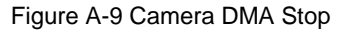

#### [Note]

## A.4.10 Camera Interrupt Open Function

## [Function Name]

em1\_cam\_set\_INT\_on

#### [Format]

void em1\_cam\_set\_INT\_on( void );

## [Argument]

None

#### [Function Return]

None

#### [Flow Chart]

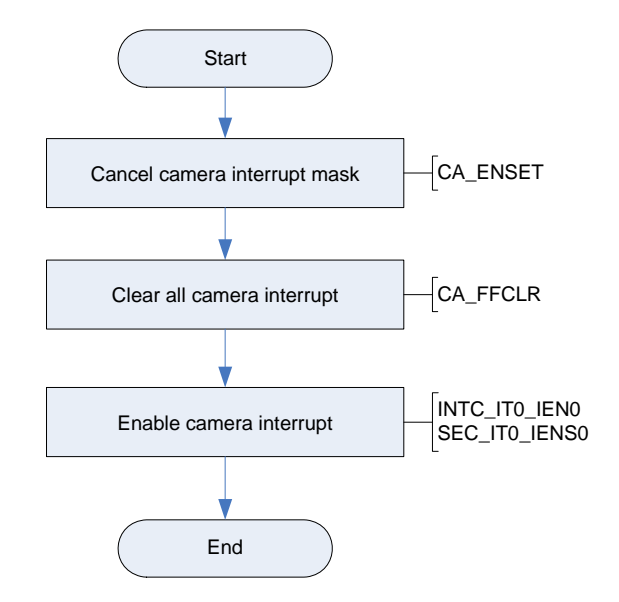

Figure A-10 Open Camera Interrupt

## [Note]

## A.4.11 Camera Interrupt Close Function

## [Function Name]

em1\_cam\_set\_INT\_off

#### [Format]

void em1\_cam\_set\_INT\_off( void );

## [Argument]

None

#### [Function Return]

None

#### [Flow Chart]

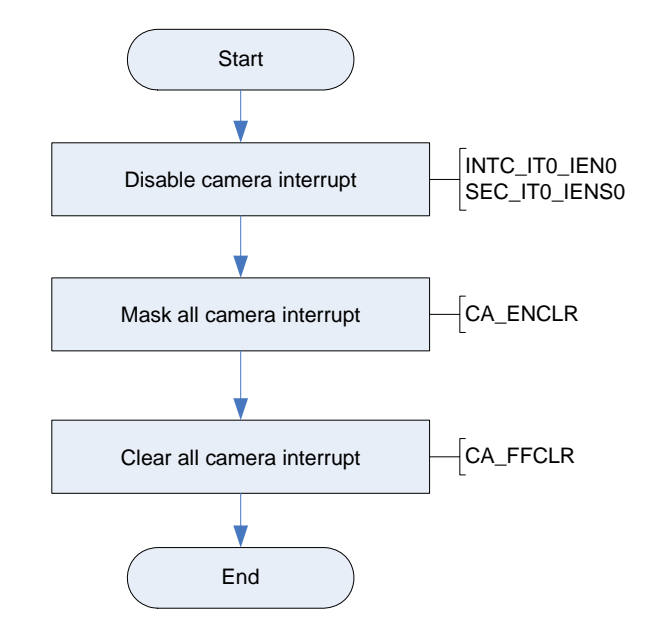

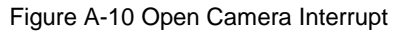

#### [Note]

## A.4.12 Camera Interrupt Handler Function

## [Function Name]

INT\_cam\_irq

## [Format]

void INT\_cam\_irq( void );

## [Argument]

None

#### [Function Return]

None

#### [Flow Chart]

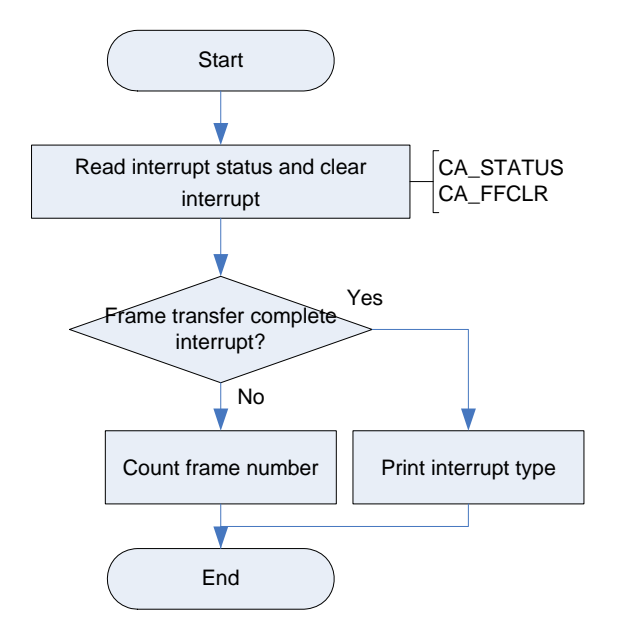

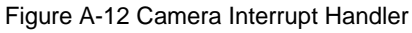

#### [Note]

# **ANNEX Modification History**

| Number   | Modification Contents | Author | Date       |
|----------|-----------------------|--------|------------|
| Ver 1.00 | New version           |        | Aug,4,2009 |
|          |                       |        |            |
|          |                       |        |            |
|          |                       |        |            |
|          |                       |        |            |
|          |                       |        |            |
|          |                       |        |            |
|          |                       |        |            |
|          |                       |        |            |
|          |                       |        |            |
|          |                       |        |            |
|          |                       |        |            |
|          |                       |        |            |
|          |                       |        |            |
|          |                       |        |            |
|          |                       |        |            |
|          |                       |        |            |
|          |                       |        |            |